## 入力欄の表示サイズを変更したい

入力欄の表示サイズを変更する手順です。

## 1. 仕上リスト画面を開きます。

| -     | ( <b>v</b> ) |     |    |     |              |         | 仕上り        | スト     |     |   |    |      |         |     | - 25 |      | ×  |
|-------|--------------|-----|----|-----|--------------|---------|------------|--------|-----|---|----|------|---------|-----|------|------|----|
| 46    | ホーム(         | (H) | 機能 | (K) | 表示(D) マスク    | 7-(M) 名 | 称追加(T) 拾い( | R)     |     |   |    |      |         |     |      |      |    |
|       | -            |     |    | 名   | 称表示          | 上リスト表示。 | <b>.</b>   |        |     |   |    |      |         |     |      |      |    |
| 部位    | 10 ይ         | Ŧ   |    |     |              | ード 〇名利  | ▶ ○場所      |        |     |   |    |      |         |     |      |      |    |
|       | 仕上コード        | 合成  | 結合 | 場所  | 仕上名称上        | 仕上名称    | 規格名称上      | 規格名称   | 科目  | 集 | 単位 | 変換係数 | 集計先部位   | 備考  | 資料有無 | SEQ  | *  |
| 1     | 1            |     |    |     | 御影石          |         | パーナー仕上げ    |        | 120 |   | m² |      |         |     | 1    | 35   |    |
| 2     |              |     |    |     | 均沙利。刘        |         |            |        | 170 |   |    |      |         |     |      | 36   |    |
| 3     | 2            |     |    |     | 長尺塩ビシート(無地   | )       | 厚2(防湿)     |        | 230 |   | m² |      |         |     | ~    | 37   |    |
| 4     |              |     |    |     | 貼下刊如         |         |            |        | 170 |   | *  |      |         |     |      | 38   |    |
| 5     | 3            |     |    |     | 長尺塩ビシート(無地   | )       | 厚2         |        | 230 |   | m² |      |         |     | >    | 39   | Î  |
| 6     |              |     |    |     | 貼下毗刎         |         |            |        | 170 |   |    |      |         |     |      | 40   | ĺ. |
| 7     | 4            |     |    | (   | 磁器刊"イクタイル    |         | 25角        |        | 130 |   | m² |      |         |     | 1    | 41   | 1  |
| 8     | 1            |     |    |     | タイル下もルタル     |         |            |        | 170 |   |    |      |         |     |      | 42   |    |
| 9     | 5            |     |    |     | 畳            |         | 厚55(一帖物)   |        | 230 |   | 巾占 |      |         |     |      | 43   |    |
| 10    | 6            |     |    |     | 合板張          |         | T257)厚12   |        | 140 |   | m² |      |         |     |      | 44   |    |
| 11    |              |     |    |     | 転し床組         |         | H=92       |        | 140 |   |    |      |         |     |      | 45   |    |
| 12    | 7            |     |    |     | ົົ່≯ብ⊮ກ−∿°ማՒ |         |            |        | 230 |   | m² |      |         |     | 1    | 46   |    |
| 13    | 8            |     |    |     | 長尺塩ビシート(無地   | )       | t=1.8      |        | 230 |   | m² |      |         |     | 1    | 47   |    |
| 14    |              |     |    |     | コンケリート直押さえ   |         |            |        | 170 |   |    |      | 1       |     |      | 48   |    |
| 15    | 9            |     |    |     | 長尺塩ビシート(無地   | )       | 厚2         |        | 230 |   | m² |      |         |     | 8    | 49   |    |
| 16    |              |     |    |     |              |         |            |        |     | · |    |      |         |     |      |      | -  |
| F1:77 | ター参照         | -   |    |     | F6:単価表示      | F8:名称表  | 示 F9:⊐−ド表  | 示 F11: | 細目表 | 示 |    | LOGI | N:管理者 - | - 1 |      | 100% |    |

## 2. 画面右下のスケールにて拡大、縮小が調整できます。

| •      | F 1    |    |      |      |                    |                  | f        | 土上リスト    |        |      |      |     |      |      | 24915 |     | × |
|--------|--------|----|------|------|--------------------|------------------|----------|----------|--------|------|------|-----|------|------|-------|-----|---|
| "      | 木-厶(H) | 機能 | Ë(K) | 表示([ | )) <del>7</del> 29 | -(M) 名           | 称追加(T)   | 拾い(R)    |        |      |      |     |      |      |       |     |   |
|        |        |    | 名    | 称表示  | 任                  | LUスト表示           | <b>A</b> |          |        |      |      |     |      |      |       |     |   |
| 部位     | 10 床   |    |      |      | . 03               | -ド 〇名和           | ७ ○場所    | s        |        |      |      |     |      |      |       |     |   |
|        | 仕上コード  | 合成 | 結合   | 場所   | 仕上                 | 名称上              | 仕上名称     | 規格名詞     | 称上     | 規格名称 | 科目   | 集   | 単位   | 変換係数 | 集計先部  | 砬   | 4 |
| 1      | 1      |    |      |      | 御影石                |                  |          | パーナー仕上げ  |        |      | 120  |     | m²   |      |       |     |   |
| 2      |        |    |      |      | 均沙利外               |                  |          |          |        |      | 170  |     |      |      |       |     |   |
| 3      | 2      |    |      |      | 長尺塩ビ               | )-ト(無地)          |          | 厚2(防湿)   |        |      | 230  |     | m²   |      |       |     | - |
| 4      |        |    |      |      | 貼下刊別               |                  |          |          |        |      | 170  |     |      |      |       |     |   |
| 5      | 3      |    |      |      | 長尺塩1               | )-ト(無地)          |          | 厚2       |        |      | 230  |     | m²   |      |       |     |   |
| 6      |        |    |      |      | 貼下もルタル             |                  | _        |          |        |      | 170  |     |      |      |       |     |   |
| 7      | 4      |    |      |      | 磁器モザイ              | クタイル             |          | 25角      |        |      | 130  |     | m²   |      |       |     |   |
| 8      | -      |    |      |      | 为イル下モルタ            | £                |          |          |        |      | 170  |     |      |      |       |     |   |
| 9      | 5      |    |      |      | 畳                  |                  | j.       | 厚55(一帖物  | 1)     |      | 230  |     | 帖    |      |       |     |   |
| 10     | 6      |    |      |      | 合板張                |                  |          | 12ラワン厚12 |        |      | 140  |     | m²   |      |       |     |   |
| 11     |        |    |      |      | 転し床組               |                  |          | H=92     |        |      | 140  |     |      |      |       |     |   |
| 12     | 7      |    |      |      | 𝔤イルカーへ° 𝑘          | ŀ.               |          |          |        |      | 230  |     | m²   |      |       |     |   |
| 12     | 0      |    |      |      | E - +5L*           | 51 1 7 ANT-146 Y |          | 1-1 0    | 100    |      | 010  |     | 2    | I    |       |     |   |
| F1:775 | 7-参照   |    |      | F6:4 | 國法示                | F8:名称表           | 示 F9:⊐-  | -ド表示 F1  | 1:細目表示 |      | LOGI | N:管 | 理者 - | - 11 | + 1   | 20% |   |

Ctrlキーを押しながら、マウスホイールでも拡大、縮小できます。

【注意】 画面を開きなおすと初期設定(100%)の表示に戻ります。

## 3. 建具拾い、仕上拾い画面も同様に調整できます。

|                                                                                                    | -         | of- 🗈 💉  | 010       | XG            | • • •  | h /† ∓   |          |                                        |          |             |              |             | 建         | 具拾い             |      |                |        |           |          | - 🗆 ×        |
|----------------------------------------------------------------------------------------------------|-----------|----------|-----------|---------------|--------|----------|----------|----------------------------------------|----------|-------------|--------------|-------------|-----------|-----------------|------|----------------|--------|-----------|----------|--------------|
|                                                                                                    |           | 木-ム(ト    | -1)       | 機能(K)         | 表示(D)  | 729-     | (M)      | 名称追                                    | JA(T)    | 拾い(R)       |              |             |           |                 |      |                |        |           |          |              |
|                                                                                                    |           | 建具記号     | 形状        | W(mm)         | H(mm)  | w(A)(mm) | ) h(B)(I | mm)                                    | 仕上区分     | 階           | タイプ          | 内外          | 個所        | 仕上名称            | E f  | 土上名称下          | 規格名称上  | 規▲        | 本体·形状    | <b>▼</b> #   |
|                                                                                                    | 1         | STD1     |           | 2410          | 2380   |          |          |                                        |          |             |              | 外部          | 1         | <b>強化ガラスト</b>   | **7  |                |        |           | - 建具形状   | -            |
|                                                                                                    | 2         | SD1      |           | 1200          | 2000   |          |          |                                        |          |             |              | 外部          | 1         | 片開化粧銅           | 調栃   |                |        |           |          |              |
|                                                                                                    | 3         | SD2      |           | 1200          | 2000   |          |          |                                        |          |             |              | 内部          | 1         | 親子開きフ           | 595  |                |        |           |          |              |
|                                                                                                    | 4         | AW1      |           | 4170          | 1550   |          |          |                                        |          |             |              | 外部          | 3         | 引達い連続           | Ξĭ . |                |        |           | H        |              |
|                                                                                                    | 5         | AW2      |           | 2340          | 1135   |          |          |                                        |          |             |              | 21日<br>(사희) | 2         | うぼうしたい意         | œ l  |                |        |           | +        |              |
|                                                                                                    | 7         | AW4      |           | 420           | 1035   |          |          |                                        | *        |             |              | 外部          | 2         | ジャロジー系          | E.   |                |        |           | 建自形好     | 164-54       |
|                                                                                                    | 8         | AW5      |           | 320           | 1550   |          | Ĩ.       |                                        | ( )<br>  |             |              | 外部          | 2         | ジャロジー系          | B    |                |        |           | - 建吴川24人 | //9-/ -      |
|                                                                                                    | 9         | AW10     |           | 4170          | 1550   |          |          |                                        |          |             |              | 外部          | 3         | 引違い連惑           | B    |                |        |           |          | 1            |
| 11       1       1       1       1       1       1       1       1       1       1       1       1       1       1       1       1       1       1       1       1       1       1       1       1       1       1       1       1       1       1       1       1       1       1       1       1       1       1       1       1       1       1       1       1       1       1       1       1       1       1       1       1       1       1       1       1       1       1       1       1       1       1       1       1       1       1       1       1       1       1       1       1       1       1       1       1       1       1       1       1       1       1       1       1       1       1       1       1       1       1       1       1       1       1       1       1       1       1       1       1       1       1       1       1       1       1       1       1       1       1       1       1       1       1       1       1       1       1                                                                                                           | 10        | WD1      |           | 1600          | 2000   |          |          |                                        | ļļ       |             |              | 内部          | 1         | 両開き75%          | эıF  |                |        |           |          |              |
|                                                                                                    | 11        | F_1      |           | 1/00          | 2000   |          |          |                                        | -        |             |              | 四部          |           | 引達侯             |      |                |        |           | 2        | 3            |
| Image: State 1 2200       Image: State 1 2200       Image: State 1 2200       Image: State 1 2200         Image: State 1 2200       Image: State 1 2200       Image: State 1 2200       Image: State 1 2200         Image: State 1 2200       Image: State 1 2200       Image: State 1 2200       Image: State 1 2200         Image: State 1 2200       Image: State 1 2200       Image: State 1 2200       Image: State 1 2200         Image: State 1 2200       Image: State 1 2200       Image: State 1 2200       Image: State 1 2200         Image: State 1 2200       Image: State 1 2200       Image: State 1 2200       Image: State 1 2200         Image: State 1 2200       Image: State 1 2200       Image: State 1 2200       Image: State 1 2200         Image: State 1 2200       Image: State 1 2200       Image: State 1 2200       Image: State 1 2200         Image: State 1 2200       Image: State 1 2200       Image: State 1 2200       Image: State 1 2200         Image: State 1 2200       Image: State 1 2200       Image: State 1 2200       Image: State 1 2200       Image: State 1 2200         Image: State 1 2200       Image: State 1 2200       Image: State 1 2200       Image: State 1 2200       Image: State 1 2200       Image: State 1 2200       Image: State 1 2200         Image: State 1 2200       Image: State 1 2200       Image: State 1 2200       Image: State 1 2200 </td <td>•</td> <td></td> <td></td> <td></td> <td></td> <td></td> <td></td> <td>-</td> <td></td> <td></td> <td></td> <td></td> <td></td> <td></td> <td></td> <td></td> <td></td> <td></td> <td></td> <td></td>                                                                                                    | •         |          |           |               |        |          |          | -                                      |          |             |              |             |           |                 |      |                |        |           |          |              |
| 995         生し名称上         生し名称上         生品称下         現除名称下         単位         詳算式         ●           1         10         10         10         10         10         10         10         10         10         10         10         10         10         10         10         10         10         10         10         10         10         10         10         10         10         10         10         10         10         10         10         10         10         10         10         10         10         10         10         10         10         10         10         10         10         10         10         10         10         10         10         10         10         10         10         10         10         10         10         10         10         10         10         10         10         10         10         10         10         10         10         10         10         10         10         10         10         10         10         10         10         10         10         10         10         10         10         10         10         10         10                                                                                                    | 建具廻       | 5TD1:    | 2410      | < 2380        |        |          |          |                                        |          |             |              |             |           |                 |      |                |        | * #       | 4        | 5            |
| 1     1     1     1     1     1     1     1     1     1     1     1     1     1     1     1     1     1     1     1     1     1     1     1     1     1     1     1     1     1     1     1     1     1     1     1     1     1     1     1     1     1     1     1     1     1     1     1     1     1     1     1     1     1     1     1     1     1     1     1     1     1     1     1     1     1     1     1     1     1     1     1     1     1     1     1     1     1     1     1     1     1     1     1     1     1     1     1     1     1     1     1     1     1     1     1     1     1     1     1     1     1     1     1     1     1     1     1     1     1     1     1     1     1     1     1     1     1     1     1     1     1     1     1     1     1     1     1     1     1     1     1     1     1     1     1 </td <td></td> <td>分類</td> <td></td> <td>仕上名称上</td> <td></td> <td>仕上名称</td> <td>下</td> <td></td> <td>規格名称上</td> <td></td> <td>規</td> <td>格名称</td> <td>F</td> <td>単位</td> <td></td> <td></td> <td>計算式</td> <td>-</td> <td></td> <td></td>                                                                                                    |           | 分類       |           | 仕上名称上         |        | 仕上名称     | 下        |                                        | 規格名称上    |             | 規            | 格名称         | F         | 単位              |      |                | 計算式    | -         |          |              |
| 2       819.4       第月月20000000       1000000000000000000000000000000000000                                                                                                    | 1         | £** 9X 💌 | 透明矿       | 仔             |        |          |          | 2.18n                                  | i以下厚5    |             |              |             |           | m               | W+H  | 4*2-0.5        |        |           |          |              |
| 3     ++27     建築(2)     建築(2)     2     2     2     2     2     2     2     2     2     2     2     2     2     2     2     2     2     2     2     2     2     2     2     2     2     2     2     2     2     2     2     2     2     2     2     2     2     2     2     2     2     2     2     2     2     2     2     2     2     2     2     2     2     2     2     2     2     2     2     2     2     2     2     2     2     2     2     2     2     2     2     2     2     2     2     2     2     2     2     2     2     2     2     2     2     2     2     2     2     2     2     2     2     2     2     2     2     2     2     2     2     2     2     2     2     2     2     2     2     2     2     2     2     2     2     2     2     2     2     2     2     2     2     2     2     2     2     2     2     2     2                                                                                                    | 2         | モルタル     | 建具构       | 言めモルタル        |        |          |          |                                        |          |             |              |             |           | m               | (W+  | H)*2           |        |           | 6        |              |
|                                                                                                    | 3         | 3-#>0"   | 建具线       | リンク           |        |          |          | ホーリサル                                  | 77个"系10× | (10         |              |             |           | m               | (W+  | H)*2           |        |           |          |              |
| 1       10       10       10       10       10       10       10       10       10       10       10       10       10       10       10       10       10       10       10       10       10       10       10       10       10       10       10       10       10       10       10       10       10       10       10       10       10       10       10       10       10       10       10       10       10       10       10       10       10       10       10       10       10       10       10       10       10       10       10       10       10       10       10       10       10       10       10       10       10       10       10       10       10       10       10       10       10       10       10       10       10       10       10       10       10       10       10       10       10       10       10       10       10       10       10       10       10       10       10       10       10       10       10       10       10       10       10       10       10       10       10                                                                                                    | 4         |          |           |               |        |          |          |                                        |          |             |              |             |           |                 | 6    |                |        |           | 8        | 9            |
| 1       10       10       10       10       10       10       10       10       10       10       10       10       10       10       10       10       10       10       10       10       10       10       10       10       10       10       10       10       10       10       10       10       10       10       10       10       10       10       10       10       10       10       10       10       10       10       10       10       10       10       10       10       10       10       10       10       10       10       10       10       10       10       10       10       10       10       10       10       10       10       10       10       10       10       10       10       10       10       10       10       10       10       10       10       10       10       10       10       10       10       10       10       10       10       10       10       10       10       10       10       10       10       10       10       10       10       10       10       10       10       10                                                                                                    | 6         |          | 1         |               |        |          |          |                                        |          |             |              |             |           |                 | 8    |                |        |           |          |              |
| Image: Control of the state in the state in the stat            | 7         |          | Č.        |               |        |          |          |                                        |          |             |              |             |           |                 | l.   |                |        | _         |          |              |
| P122/0-84       P12-P247       DOIN 12/2       + 1009         P122/0-84       P12-P247       DOIN 12/2       + 1009         P122/0-84       P12-P247       DOIN 12/2       + 1009         P122/0-84       P12-P247       DOIN 12/2       + 1009         P122/0-84       P12-P247       DOIN 12/2       + 1009         P122/0-84       P12-P247       DOIN 12/2       + 1009         P122/0-84       P12-P247       DOIN 12/2       - 0 ×         P122/0-84       P12-P247       DOIN 12/2       P12-P247         P122/0-84       P12-P247       DOIN 12/2       P12-P247         P122/0-24       P12-P247       DDIN 12/2       P12-P247         P122/0-24       P12-P247       DDIN 12/2       P12-P247         P122/0-24       P12-P247       DDIN 12/2       P12-P247       P12-P247         P122/0-24       P12-P247       P12-P247       P12-P247       P12-P247       P12-P247         P122/0-24       P12-P247       P12-P247       P12-P247       P12-P247       P12-P247       P12-P247         P122/0-24       P12-P247       P12-P247       P12-P247       P12-P247       P12-P247       P12-P247       P12-P247       P12-P247       P12-P247       P12-P247<                                                                                                    |           | torn II  | 1000      |               | 1      |          |          | -                                      | 1000000  | -           |              |             |           |                 |      |                |        |           | 10       | 11           |
| ● ● ● ● ● ● ● ● ● ● ● ● ● ● ● ● ● ● ●                                                                                                    | F1:77     | 9-参照     | F5:表      | 略人力           |        |          | F8:名称    | <b>法</b> 不                             | F9:⊐-    | 「表示         |              |             |           |                 |      | LOG            | IN:官理者 | -a        | 1        | + 100%       |
| ・       日田田田子中区       ・       ・       ・       ・       ・       ・       ・       ・       ・       ・       ・       ・       ・       ・       ・       ・       ・       ・       ・       ・       ・       ・       ・       ・       ・       ・       ・       ・       ・       ・       ・       ・       ・       ・       ・       ・       ・       ・       ・       ・       ・       ・       ・       ・       ・       ・       ・       ・       ・       ・       ・       ・       ・       ・       ・       ・       ・       ・       ・       ・       ・       ・       ・       ・       ・       ・       ・       ・       ・       ・       ・       ・       ・       ・       ・       ・       ・       ・       ・       ・       ・       ・       ・       ・       ・       ・       ・       ・       ・       ・       ・       ・       ・       ・       ・       ・       ・       ・       ・       ・       ・       ・       ・       ・       ・       ・       ・       ・       ・       ・       ・       ・       ・       ・       ・       ・       ・                                                                                                    |           |          |           |               |        |          |          |                                        |          |             |              |             |           |                 |      |                |        |           |          |              |
| ホレ(中)       地域(の)       花(の)       花(の)       花(の)       ボ(の)         アメリー       アメリー       名を読加し()       およ(の)       ボ(の)       ボ(の)       ボ(の)         アメリー       アメリー       アメリー       日本(の)       ボ(の)       ボ(の)       ボ(の)       ボ(の)       ボ(の)       ボ(の)       ボ(の)       ボ(の)       ボ(の)       ボ(の)       ボ(0)       ボ(0) <td>-</td> <td></td> <td></td> <td></td> <td>\$ G 4</td> <td></td> <td></td> <td></td> <td></td> <td></td> <td>] ; ]</td> <td></td> <td></td> <td></td> <td></td> <td>仕上拾い</td> <td>W.</td> <td></td> <td></td> <td>- <b>T</b> X</td>                                                                                                    | -         |          |           |               | \$ G 4 |          |          |                                        |          |             | ] ; ]        |             |           |                 |      | 仕上拾い           | W.     |           |          | - <b>T</b> X |
| Mint       Xin(b)       Vite       Distance         Mint       Xin(b)       Vite       Distance         Mint       Xin(b)       Vite       Distance       Mint       Distance         Mint       Xin(b)       Vite       Mint       Mint       Mint       Mint       Mint         Vite       Vite                                                                                                    |           | *-1/1    | -0-       | #####///1     | まテ(D)  |          | (M)      | 2 新油                                   |          |             |              |             |           |                 |      | 1 ALAN PARTY   |        |           |          |              |
| Pype     Pype                                                                                                    | that re   | 715 LA(1 | Q.        | THEOD (TK)    |        | 102      | 0.0      |                                        |          | HULIN       | S            |             |           |                 |      |                |        |           |          |              |
| 7月8         7月8         7月8         7月8         7月8         7月8         7月8         7月8         7月8         7月8         7月8         7月8         7月8         7月8         7月8         7月8         7月8         7月8         7月8         7月8         7月8         7月8         7月8         71         1         1         1         1         1         1         1         1         1         1         1         1         1         1         1         1         1         1         1         1         1         1         1         1         1         1         1         1         1         1         1         1         1         1         1         1         1         1         1         1         1         1         1         1         1         1         1         1         1         1         1         1         1         1         1         1         1         1         1         1         1         1         1         1         1         1         1         1         1         1         1         1         1         1         1         1         1         1         1         1 </td <td>M7NA</td> <td>.7J</td> <td>7.4T</td> <td></td> <td>印度形状</td> <td></td> <td></td> <td>7</td> <td>江上拾い</td> <td>Ĩ.</td> <td>ing<br/>Maran</td> <td></td> <td></td> <td></td> <td>1</td> <td></td> <td></td> <td>1</td> <td>a Î</td> <td>* *</td>                                                                                                    | M7NA      | .7J      | 7.4T      |               | 印度形状   |          |          | 7                                      | 江上拾い     | Ĩ.          | ing<br>Maran |             |           |                 | 1    |                |        | 1         | a Î      | * *          |
| ▲ ● ○ ○       ● ○ ○       ● ○ ○       ● ○ ○       ● ○       ● ○       ● ○       ● ○       ● ○       ● ○       ● ○       ● ○       ● ○       ● ○       ● ○       ● ○       ● ○       ● ○       ● ○       ● ○       ● ○       ● ○       ● ○       ● ○       ● ○       ● ○       ● ○       ● ○       ● ○       ● ○       ● ○       ● ○       ● ○       ● ○       ● ○       ● ○       ● ○       ● ○       ● ○       ● ○       ● ○       ● ○       ● ○       ● ○       ● ○       ● ○       ● ○       ● ○       ● ○       ● ○       ● ○       ● ○       ● ○       ● ○       ● ○       ● ○       ● ○       ● ○       ● ○       ● ○       ● ○       ● ○       ● ○       ● ○       ● ○       ● ○       ● ○       ● ○       ● ○       ● ○       ● ○       ● ○       ● ○       ● ○       ● ○       ● ○       ● ○       ● ○       ● ○       ● ○       ● ○       ● ○       ● ○       ● ○       ● ○       ● ○       ● ○       ● ○       ● ○       ● ○       ● ○       ● ○       ● ○       ● ○       ● ○       ● ○       ● ○       ● ○       ● ○       ● ○       ● ○       ● ○       ● ○       ● ○       ● ○       ● ○                                                                                                    | 2145      | РУЩР     | 粧         |               | -      | a)2.94   | #347     | 7                                      | 仕上区分     | 陥           | iS 階         | iE ろ        | パブ        | 部屋Na.           |      | 部屋谷            | 呂称     | 個月        | π        | 場所名称         |
| ・       ・       ・       ・       ・       ・       ・       ・       ・       ・       ・       ・       ・       ・       ・       ・       ・       ・       ・       ・       ・       ・       ・       ・       ・       ・       ・       ・       ・       ・       ・       ・       ・       ・       ・       ・       ・       ・       ・       ・       ・       ・       ・       ・       ・       ・       ・       ・       ・       ・       ・       ・       ・       ・       ・       ・       ・       ・       ・       ・       ・       ・       ・       ・       ・       ・       ・       ・       ・       ・       ・       ・       ・       ・       ・       ・       ・       ・       ・       ・       ・       ・       ・       ・       ・       ・       ・       ・       ・       ・       ・       ・       ・       ・       ・       ・       ・       ・       ・       ・       ・       ・       ・       ・       ・       ・       ・       ・       ・       ・       ・       ・       ・       ・       ・       ・       ・       ・       ・                                                                                                          |           |          |           |               |        |          | Say      | 1                                      |          | 1           |              |             |           |                 | 1 17 | 1777           |        |           | 1        |              |
| Dobi     Dobi     Dobi  |           | 4 11 1階  |           | _             |        |          |          |                                        | X<br>寸法  | Y 寸浸<br>(B) | 天            | 并           | 巾木<br>(E) | 床面              | 面積   | 周              | 長量     | 普面積巾オ (M) |          | 面積<br>(NI) C |
| 2.34       3.43       2.40       100       10.02       12.88       23.58       30.86         3.967       4 R862       10 BUUT       10 BBUUT       10 BBUUT       10 BUUT       10 BUUT                                                                                                    |           |          | 111       | <u>522</u> 00 | 3.01   |          |          |                                        | m        | m           | r            | n           | nm        | r               | ni   | n              | n      | mi        | λ į      | mi s         |
|                                                                                                    |           |          | 2 争7 3 便用 | 穷至<br>听       |        |          |          |                                        | 2.94     | 3.          | 49           | 2.40        | 1         | 00              | 10.0 | 12             | 12.86  | 2         | 9.58     | 30.86        |
| 10 部位     10 部位     10 部位     10 部位     10 部位     10 部位     10 部位     10 部位     11 注     10     11     12     1     1     1     1     1     1     1     1     1     1     1     1     1     1     1     1     1     1     1     1     1     1     1     1     1     1     1     1     1     1     1     1     1     1     1     1     1     1     1     1     1     1     1     1     1     1     1     1     1     1     1     1     1     1     1     1     1     1     1     1     1     1     1     1     1     1     1     1     1     1     1     1     1     1     1     1     1     1     1     1     1     1     1     1     1     1     1     1     1     1     1     1     1     1     1     1     1     1     1     1     1     1     1     1     1     1     1     1     1     1     1     1     1     1     1     1     1     1     1     1     1     1     1     1     1     1     1     1     1     1     1     1     1     1     1     1     1     1     1     1     1     1     1     1     1     1     1     1     1     1     1     1     1     1     1     1     1     1     1     1     1     1     1     1     1     1     1     1     1     1     1     1     1     1     1     1     1     1     1     1     1     1     1     1     1     1     1     1     1     1     1     1     1     1     1     1     1     1     1     1     1     1     1     1     1     1     1     1     1     1     1     1     1     1     1     1     1     1     1     1     1     1     1     1     1     1     1     1     1     1     1     1     1     1     1     1     1     1     1     1     1     1     1     1     1     1     1     1     1     1     1     1     1     1     1     1     1     1     1     1     1     1     1     1     1     1     1     1     1     1     1     1     1     1     1     1     1     1     1     1     1     1     1     1     1     1     1     1     1     1     1     1     1     1     1     1     1     1     1     1     1     1     1     1     1     1     1     1     1     1     1     1     1     1     1     1     1     1     1     1     1     1   |           |          | 4 階段      | 安室            | e)0.50 | -        | h        |                                        |          |             |              |             |           |                 |      |                |        |           |          |              |
| 100 部屋1<br>200 部屋2<br>300 部屋3<br>400 4 0 0<br>2 28<br>5 5 4-5 供養室<br>7 休憩室<br>1 週 ▼ 1 □ 御彩石 ハ <sup>5</sup> -ナ-仕上げ n <sup>2</sup> S<br>1 週 ▼ 1 □ 御彩石 ハ <sup>5</sup> -ナ-仕上げ n <sup>2</sup> S<br>1 2 □ 1 御彩石 水橋を13 n <sup>2</sup> S<br>1 2 □ 1 単 約 × 1 □ 御彩石 ハ <sup>5</sup> -ナ-仕上げ n <sup>2</sup> S<br>1 2 □ 1 □ 御彩石 水橋を13 n <sup>2</sup> S<br>1 2 □ 1 □ 御彩石 水橋を13 n <sup>2</sup> S<br>1 2 □ 1 □ 御彩石 水橋を13 n <sup>2</sup> S<br>1 2 □ 1 □ 御彩石 水橋を15 S<br>2 □ 1 □ 1 □ 御彩石 水橋を15 S<br>2 □ 1 □ 1 □ 御彩石 水橋を15 S<br>2 □ 1 □ 1 □ 1 □ 1 □ 1 □ 1 □ 1 □ 1 □ 1 □                                                                                                    |           | Ξ.       | 10 間(     | ±切!           | d)0-18 |          | -        |                                        |          |             |              |             |           |                 |      |                |        |           |          |              |
| 1 23      1 23      1 23      1 23      1 23      1 23      1 23      1 23      1 23      1 2 3      1 2 3      1 2 3      1 2 3      1 2 3      1 2 3      1 2 3      1 2 3      1 2 3      1 2 3      1 2 3      1 2 3      1 2 3      1 2 3      1 2 3      1 2 3      1 2 3      1 2 3      1 2 3      1 2 3      1 2 3      1 2 3      1 2 3      1 2 3      1 2 3      1 2 3      1 2 3      1 2 3      1 2 3      1 2 3      1 2 3      1 2 3      1 2 3      1 2 3      1 2 3      1 2 3      1 2 3      1 2 3      1 2 3      1 2 3      1 2 3      1 2 3      1 2 3      1 2 3      1 2 3      1 2 3      1 2 3      1 2 3      1 2 3      1 2 3      1 2 3      1 2 3      1 2 3      1 2 3      1 2 3      1 2 3      1 2 3      1 2 3      1 2 3      1 2 3      1 2 3      1 2 3      1 2 3      1 2 3      1 2 3      1 2 3      1 2 3      1 2 3      1 2 3      1 2 3      1 2 3      1 2 3      1 2 3      1 2 3      1 2 3      1 2 3      1 2 3      1 2 3      1 2 3      1 2 3      1 2 3      1 2 3      1 2 3      1 2 3      1 2 3      1 2 3      1 2 3      1 2 3      1 2 3      1 2 3      1 2 3      1 2 3      1 2 3      1 2 3      1 2 3      1 2 3      1 2 3      1 2 3      1 2 3      1 2      1 2 3      1 2      1 2 3      1 2 3      1 2 3      1 2 3      1 2 3      1 2 3      1 2 3      1 2 3      1 2 3      1 2 3      1 2 3      1 2 3      1 2 3      1 2 3      1 2 3      1 2 3      1 2 3      1 2 3      1 2 3      1 2 3      1 2 3      1 2 3      1 2 3      1 2 3      1 2 3      1 2 3      1 2 3      1 2 3      1 2 3      1 2 3      1 2 3      1 2 3      1 2 3      1 2 3      1 2 3      1 2 3      1 2 3      1 2 3      1 2 3      1 2 3      1 2 3      1 2 3      1 2 3      1 2 3      1 2 3      1 2 3      1 3      1 3      1 3      1 3      1 3      1 3      1 3      1 3      1 3      1 3      1 3      1 3      1 3      1 3      1 3      1 3      1 3      1 3      1 3      1 3      1 3      1 3      1 3      1 3      1 3      1 3      1 3      1 3      1 3      1 3      1 3      1 3      1 3      1 3      1 3      1 3      1 |           | 2        | 00 部周     |               | L      | •        |          |                                        | < [      |             |              |             |           |                 |      |                |        |           |          | >            |
| 4004 0 0       1 23 * 1 0       御祭石       ハ*-ナー仕上げ       n*       S         2       3 壁       1 0       御祭石       木麿き:=13       n*       M         2       3 壁       1 0       御祭石       木麿き:=13       n*       M         1 単原至       1 0       御祭石       木麿き:=13       n*       M       1/22:2.2         3 壁       1 0       御祭石       木麿き:=13       n*       M       M         5       0       1       2       0       -0.36*1       S         5       0       1       2       0       -0.36*1       S         6       大井       1       24級吸音板       厚12       n*       S       2         8       0       監録天井下地       路貼用       0       2       2       2       2         8       0       監録天右       本磨き:=30₩-2       m       1.0       1       1         10       受付かシン       1       御祭石       本磨き:=35₩-2       m       1.0         12       カシンタ間に       1       御祭石       本磨き:=30₩-2       m       3.2         15       出入口       3       御祭石       本磨き:=30₩-2       m       1 <tr< td=""><td></td><td>3</td><td>00部周</td><td>23</td><td></td><td>部位 仕.</td><td>t⊐ 合</td><td></td><td>場所</td><td></td><td>仕上</td><td>名称上</td><td>E</td><td>規格名称</td><td>称上</td><td>規単位</td><td>変換係数</td><td>集計先</td><td>XE</td><td>1</td></tr<>                                                                                                    |           | 3        | 00部周      | 23            |        | 部位 仕.    | t⊐ 合     |                                        | 場所       |             | 仕上           | 名称上         | E         | 規格名称            | 称上   | 規単位            | 変換係数   | 集計先       | XE       | 1            |
| 2 / 1       5 / 4       1       12 / 12 / 12 / 12 / 12 / 12 / 12 / 12 /                                                                                                    |           | 4        | 00 4 (    | 0             | 1 🕅    | -        | 1        |                                        |          | 2           | 影石           |             |           | バーナー仕           | ĿU   | п <sup>2</sup> |        |           |          | S            |
| 6 会議室<br>7 休憩室<br>11 事務室       3 壁       1       御彩石       本麿きt=13       m²       M         6 会議室<br>11 事務室       6 天井       1       日       留銀受音板       厚12       m²       -0.36×1         6 天井       1       日       石骨木*-ト*       厚9.5       2       2         8       日       留銘天井下地       拾貼用       1       1         9       型9路       1       雪ど208       m       1         10       受付か?>       1       御彩石       本磨きt=30₩-2       m       1.0         12       カ?>夕閉範       1       御彩石       本磨きt=30₩-2       m       2.0         13       出入口       1       御彩石       本磨きt=30₩-2       m       3.2         13       出入口       1       御彩石       本磨きt=30₩-2       m       3.2         14       出入口       2       御彩石       本磨きt=30₩-2       m       3.2         16       1       1       1       1       1       1         19       1       1       1       1       1       1         16       1       1       1       1       1       1       1         19       1       1 <td< td=""><td></td><td></td><td>5 ホール</td><td>e</td><td>2</td><td>hand</td><td></td><td></td><td></td><td>t</td><td>astran</td><td></td><td></td><td></td><td></td><td></td><td></td><td></td><td>1</td><td>1.2*0.22</td></td<>                                                                                                    |           |          | 5 ホール     | e             | 2      | hand     |          |                                        |          | t           | astran       |             |           |                 |      |                |        |           | 1        | 1.2*0.22     |
| イ 小田三       -(1.2*2.         11事務室       -(1.2*2.         6       天井       -0.38*1         6       天井       -0.38*1         7       -       -         8       -       -         9       2038       1       -         10       受付カウン       1       -         11       カウンタ間に       1       -         12       カウンタ間に       1       -         13       出入口       1       -       -         13       出入口       1       -       -         15       出入口       1       -       -         15       出入口       1       -       -         15       出入口       2       -       御彩石       本磨きt=30W=2       m       1.0         12       カウンタ間に       2       -       御彩石       本磨きt=30W=2       m       3.2         13       出入口       1       -       -       -       -       -         16       -       -       -       -       -       -       -       -         18       -       -       -       -       -       - <td< td=""><td></td><td></td><td>6 会</td><td>義室</td><td>3 壁</td><td></td><td>10</td><td></td><td></td><td>鐘</td><td>影石</td><td></td><td></td><td>本<b>唐</b>きt=1</td><td>13</td><td>m²</td><td></td><td></td><td></td><td>M</td></td<>                                                                                                    |           |          | 6 会       | 義室            | 3 壁    |          | 10       |                                        |          | 鐘           | 影石           |             |           | 本 <b>唐</b> きt=1 | 13   | m²             |        |           |          | M            |
| 5       一       一       一       一       一       一       0       0       0       0       0       0       0       0       0       0       0       0       0       0       0       0       0       0       0       0       0       0       0       0       0       0       0       0       0       0       0       0       0       0       0       0       0       0       0       0       0       0       0       0       0       0       0       0       0       0       0       0       0       0       0       0       0       0       0       0       0       0       0       0       0       0       0       0       0       0       0       0       0       0       0       0       0       0       0       0       0       0       0       0       0       0       0       0       0       0       0       0       0       0       0       0       0       0       0       0       0       0       0       0       0       0       0       0       0       0       0       0                                                                                                    |           |          | 7休前       | 夏至 二          | 4      |          |          |                                        |          |             |              |             |           |                 |      |                |        |           |          | -(1.2*2.     |
| 0     人方     1     日本 数 目 W     月12     1     3       7     1     石音木・ト*     月9.5     1     2       8     1     監は 200 線     1     1     1       9     203 線     1     1     御影石     本膳きt=30W=6     か所     1       10     受付 カウン     1     御影石     本膳きt=30W=6     か所     1       11     カウン分配     1     御影石     本膳きt=30W=2     m     2.5       13     出入口     1     御影石     本膳きt=30W=2     m     2.0       14     出入口     2     御影石     本膳きt=30W=2     m     1       16     1     1     御影石     本膳きt=30W=2     m     1       18     1     1     御影石     本膳きt=30W=2     m     1       19     1     1     1     1     1     1       19     1     1     1     1     1     1       19     1     1     1     1     1     1       19     1     1     1     1     1     1       19     1     1     1     1     1     1                                                                                                    |           | E        | 11 尹孙     | **  -         | 5 -    | HL I     | 금문       |                                        |          |             | 给服立          | 16          | 10        | <b>町</b> 12     |      | m <sup>2</sup> |        |           | -        | -0.36*1<br>S |
| 8     日本     経鉄大井下地     絵駄用     m     L       9<翅9線                                                                                                    |           |          |           |               | 7      |          | -12      |                                        |          | 4           | 音ボート         | 2           |           | 厚9.5            |      |                |        | -         |          | 2            |
| 9<週9録                                                                                                    |           |          |           |               | 8      |          |          |                                        |          | ŧ           | 鉄天井          | 下地          |           | 捨貼用             |      |                |        |           |          |              |
| 10<受付カウン                                                                                                    |           |          |           |               | 9 30   | )縁       | 10       |                                        |          | 塩           | に通り編         | ł           |           |                 |      | m              |        |           |          | L            |
| 11     加2>分館     10       12     カ2>分館     2     御彩石     本磨きt=30₩-2     m     2.5       13     出入口     1     御彩石     本磨きt=30₩-2     m     2.0       14     出入口     2     御彩石     本磨きt=30₩-2     m     3.2       15     出入口     3     御彩石     本磨きt=30₩-2     m     3.2       16     1     1     御彩石     本磨きt=30₩-2     m     1       16     1     1     1     1     1     1       18     1     1     1     1     1     1       19     1     1     1     1     1     1       19     10     1     1     1     1     1       10     1     1     1     1     1     1                                                                                                    |           |          |           |               | 10 受   | 対カウン     | 10       |                                        |          | 鐘           | 影石           |             | 1         | 本磨きt=:          | 30W= | 6 が所           |        |           |          | 1            |
| 12     パンシンジョル     イロ     神影石     本鹿さに30W-2     m     2.0       13     出入口     1     御影石     本鹿さに30W-2     m     3.2       14     出入口     2     御影石     本鹿さに30W-2     m     3.2       15     出入口     3     御影石     本鹿さに30W-2     m     3.2       16     1     1     御影石     本鹿さに30W-2     m     1       16     17     10     10     10     10     1       18     19     10     10     10     10     1       19     10     10     10     10     10     1       10     10     10     10     10     10     1                                                                                                    |           |          |           |               | 11 12  | ンタ開      |          |                                        |          | (論)         | 彩石           |             | 1         | 本磨きた            | 35₩= | 2 m            |        |           |          | 1.0          |
| 13     田小田     14     出入口     2     御彩石     本磨きt=30W=2     m     3.2       15     出入口     3     御彩石     本磨きt=30W=2     m     1       16     □     □     □     □     □       18     □     □     □     □       19     □     □     □     □       10     □     □     □     □       11:77.0     □     □     □     □       12:77.0     □     □     □     □                                                                                                    |           |          |           | <u></u>       | 12 万   |          |          |                                        |          | 12          | 彩石           |             | -         | 本磨き==           | 35W- | 2 m            |        | -         |          | 2.9          |
| 15     出入口     3     御影石     本磨きt=30₩=2     m     1       16     □     □     □     □     □     □       17     □     □     □     □     □     □       18     □     □     □     □     □       19     □     □     □     □     □       20     □     □     □     □     □       1     □     □     □     □     □       10     □     □     □     □     □                                                                                                    |           |          |           | 12            | 14 出   |          | 2        |                                        |          | 1           | 影石           |             | 1         | 本磨きt=3          | 30W= | 2 m            |        | × .       | -        | 3.2          |
|                                                                                                    |           |          |           |               | 15 出   |          | 3 🗆      |                                        |          | 1           | 影石           |             | İ         | 本磨きt={          | 30W= | 2 m            |        |           |          | 1            |
|                                                                                                    |           |          |           |               | 16     |          |          |                                        |          |             |              |             |           |                 |      |                |        |           |          |              |
| 18     19     10     10     10     10     10     10     10     10     10     10     10     10     10     10     10     10     10     10     10     10     10     10     10     10     10     10     10     10     10     10     10     10     10     10     10     10     10     10     10     10     10     10     10     10     10     10     10     10     10     10     10     10     10     10     10     10     10     10     10     10     10     10     10     10     10     10     10     10     10     10     10     10     10     10     10     10     10     10     10     10     10     10     10     10     10     10     10     10     10     10     10     10     10     10     10     10     10     10     10     10     10     10     10     10     10     10     10     10     10     10     10     10     10     10     10     10     10     10     10     10     10     10     10     10     10                                                                                                    |           |          |           |               | 17     |          |          |                                        |          |             |              |             |           |                 |      |                |        |           |          |              |
| 15         20         1           20         1         1           1         1         1         1                                                                                                    |           |          |           |               | 18     |          |          |                                        |          |             |              |             |           |                 |      |                |        |           |          |              |
|                                                                                                    |           |          |           |               | 20     | -        |          |                                        |          | 2           |              |             |           |                 |      |                |        |           |          | -            |
| C1 - C7 A - A - C1 - Pite - C1 - Pite - C1 - Pi |           |          |           |               |        | 1        |          |                                        |          | 1           |              |             |           |                 |      |                |        | 1         | 1        |              |
|                                                                                                    | E Lorenza | h #P     | ED        |               | FOIT   | R##      | C11.48%  | e::::::::::::::::::::::::::::::::::::: | E40.6N   | <b>n</b> =  |              |             |           |                 |      | 175            |        | -         |          | 1000         |

以上で終了です。 他に不明な点がございましたら、弊社窓口までお問合せ下さい。